# terio

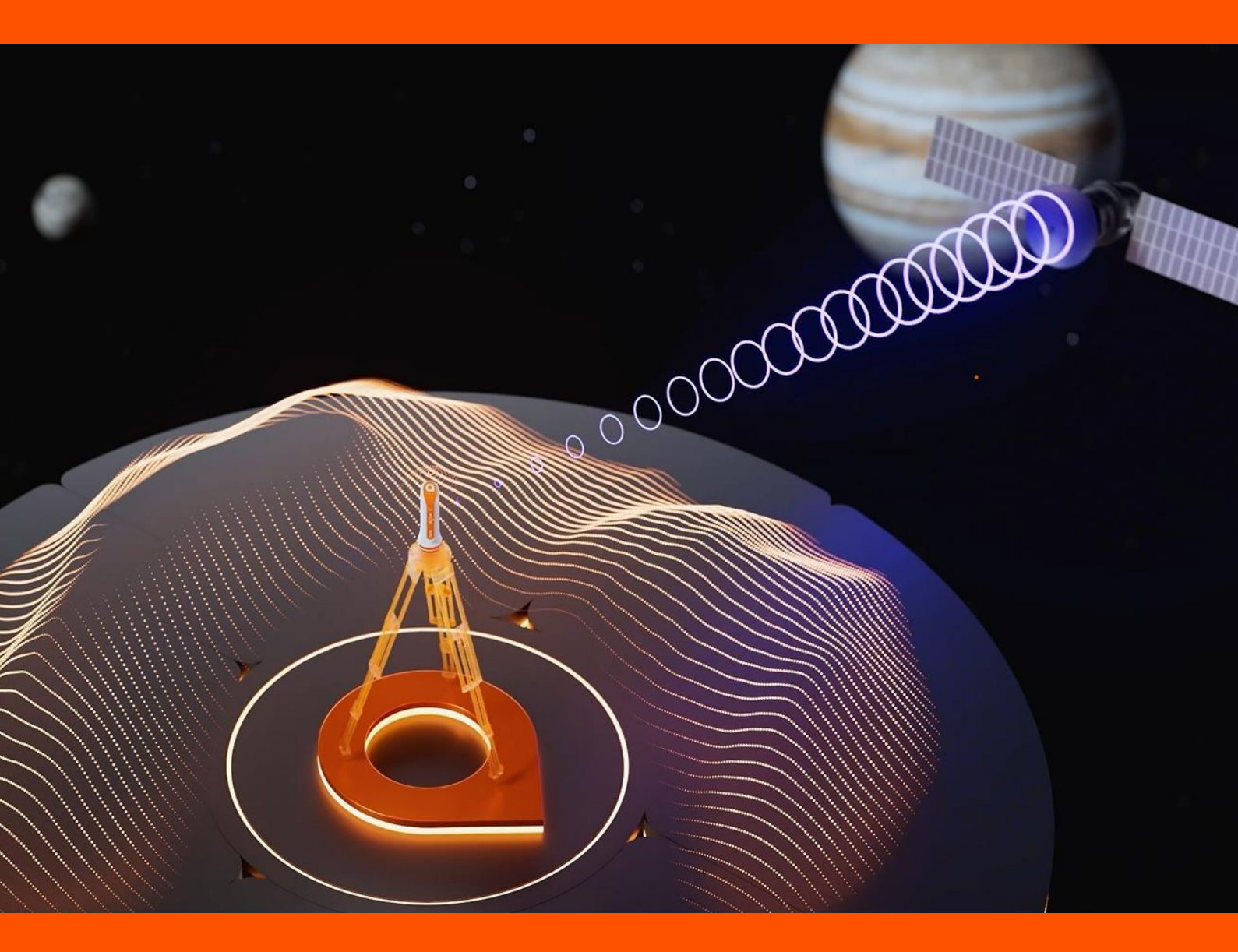

Configuration base – mobile avec 2 récepteurs PYX et TERIAconnect L'application <u>TeriaConnect</u> est nécessaire pour l'utilisation du mode base. Pour l'installer, rendez-vous sur le store : <u>https://play.google.com/</u>

## <u>A : Configuration de la base avec le 1<sup>er</sup> PYX et le 1<sup>er</sup> carnet</u> <u>de terrain.</u>

- 1. Installez un trépied stable avec votre premier récepteur PYX installé dessus. Ce PYX servira de base pour vos opérations.
- Lancez l'application TERIAconnect sur votre carnet de terrain.
- 2.

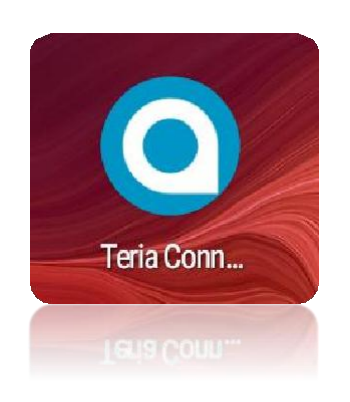

3. Rendez-vous dans l'onglet des paramétrages de l'application en haut à droite de l'application.

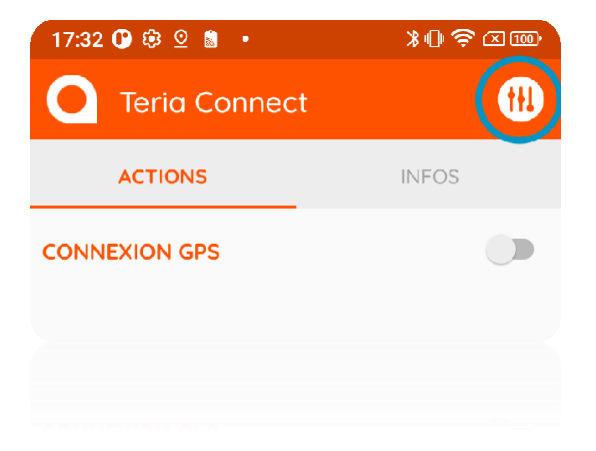

4. Cliquez sur « **Connectivité** » puis vérifier le numéro de série de votre PYX pour la connexion Bluetooth.

| Paramètres                                                         |            | Connectivité        |                |
|--------------------------------------------------------------------|------------|---------------------|----------------|
| Connectivité                                                       | $\bigcirc$ | Configuration Récep | teur Bluetooth |
| Services et identifications                                        | $\bigcirc$ | Récepteur bluetooth | PYX2199940A    |
| Paramètres avancés                                                 | $\bigcirc$ |                     |                |
| Utiliser cette<br>application pour<br>outrepasser le gps<br>actuel |            |                     |                |
| Version : 1.0.5                                                    |            |                     |                |
|                                                                    |            |                     |                |
|                                                                    |            |                     |                |

5. Cliquez sur « Services et identifications » puis contrôlez la « Configuration NRTK NTRIP »

### Point de montage : PRS32

(ou autres en fonction de votre région)

IP : 78.24.131.136 ou teriartk.eu Port : 2101

Identifiant : votre identifiant NTRIP

### Mot de passe : votre mot de passe NTRIP

| Paramètres                         |            | Services et identifications    |             |
|------------------------------------|------------|--------------------------------|-------------|
| Connectivité                       | $\bigcirc$ | Configuration NRTK NTRIP       | ١           |
| Services et identifications        |            | Corrections NRTK Ntrip<br>auto | •           |
| Services et dentineations          |            | Point de montage               | VRS32       |
| Paramètres avancés                 | $\bigcirc$ | Adresse IP                     | teriartk.eu |
| Utiliser cette<br>application pour |            | Port                           | 2101        |
| outrepasser le gps<br>actuel       |            | Identifiant                    |             |
| Version : 1.0.5                    |            | Mot de passe                   |             |

6. Descendez dans la page « Services et identifications » pour atteindre la partie « Mode Base NTRIP » afin de l'activer.

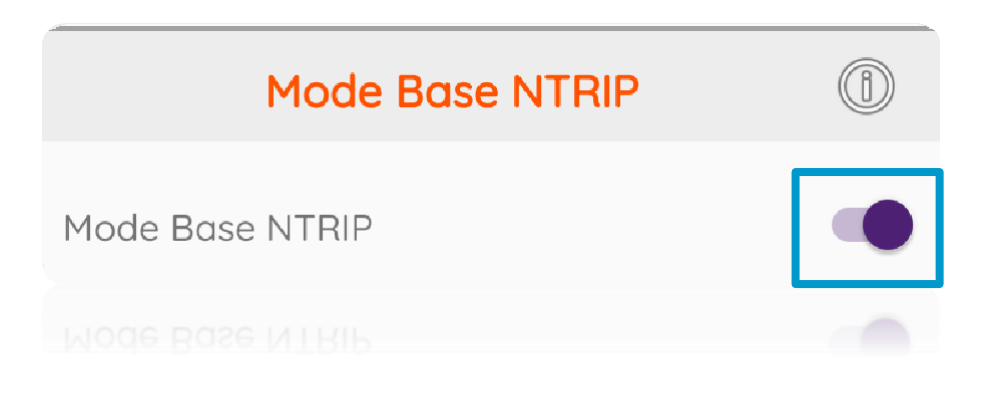

7. Activez ce mode et éditez la durée de la prise de position moyenné (30 sec / 1 min / 5 min / 10 min).

Plus le temps de prise de position est long, plus la position de la base sera précise.

| Position GPS Manuel           |         |
|-------------------------------|---------|
| Durée de la prise de position | 5 min 🔻 |
|                               |         |

 Retournez sur la page principale de l'application en cliquant deux fois sur retour. Par défaut l'onglet « ACTIONS » est affiché. Connectez-vous au Bluetooth de votre appareil PYX en cliquant d'abord sur « Connexion GPS ». Une fois connecté, l'interface passe sur l'onglet « **INFOS** » et vous affiche les données du récepteur GNSS.

Retournez sur l'onglet « ACTIONS » puis cliquez sur

« **Connexion TERIA RTK NTRIP** » (si l'option « Connections NRTK Ntrip auto » n'est pas sélectionnée).

| Teria Connect | •     | GNSS : Connec          | cté 🕕 |
|---------------|-------|------------------------|-------|
| ACTIONS       | INFOS | ACTIONS                | INFOS |
| CONNEXION GPS |       | CONNEXION GPS          | •     |
|               |       | CONNEXION TERIA RTK N  | TRIP  |
|               |       | CONNEXION TERIA SSR N  |       |
|               |       | CONNEXION TERIA SSR SA |       |
|               |       | POST TRAITEMENT        |       |
|               |       | MODE BASE              |       |
|               |       |                        |       |
|               |       |                        |       |
|               |       |                        |       |
|               |       |                        |       |
|               |       |                        |       |

 Attendez d'avoir une position RTK Fixe visible dans l'onglet « INFOS ». Puis, validez le « MODE BASE » en cliquant sur le bouton correspondant en bas de l'onglet « ACTIONS ».

Un compte à rebours apparait alors pour initialiser la position de la base qui est maintenant corrigée par le serveur NTRIP TERIA.

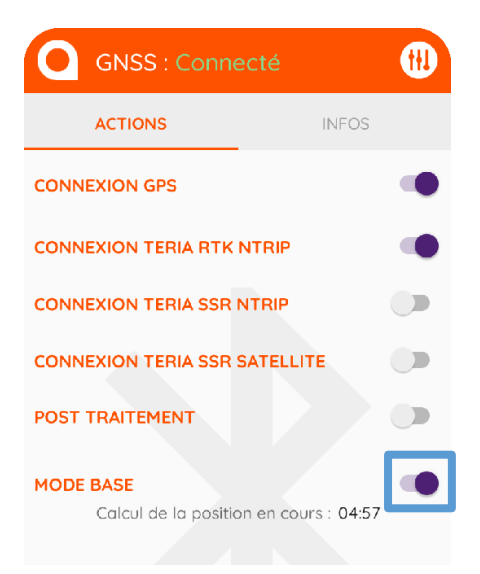

10. À la fin du décompte, une fenêtre s'affiche afin de vous indiquer si la prise de la position pour la base est enregistrée. Enfin, <u>si la position vous semble correcte, validez ce mode base</u>, sinon, annulez ou recommencez la prise de la position.

| Mode Base                                        |                                |
|--------------------------------------------------|--------------------------------|
| Phase d'initialisat<br>terminé !                 | ion du mode base               |
| 100.0% de trams<br>L'écart type des p<br>0,44 cm | rtk fix.<br>positions est de : |
|                                                  | VALIDER                        |

Enfin une fenêtre pop-up vous rappelle la configuration NTRIP à paramétrer sur le second PYX qui sert de mobile.

Configuration à utiliser

Pour recevoir les corrections de cette base, voici la configuration à utiliser pour le mobile :

IP : teriartk.eu Port : 2105 Point de montage : PYX2109400A

FERMER

11. Veillez à laisser le trépied en place avec le PYX qui sert de base et le carnet de terrain avec l'application active au même endroit pendant tout le levé.

# <u>B : Configuration de la partie mobile avec le 2<sup>nd</sup> PYX</u> <u>et le 2<sup>nd</sup> carnet de terrain</u>

Cette seconde partie vous est présentée avec un récepteur PYX mais celle-ci peut être effectuée avec un drone ou tout autre mobile GNSS.

1. Lancez après l'avoir installée sur votre second carnet de terrain l'application TERIAconnect

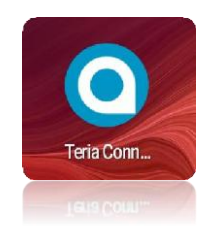

2. Rendez-vous dans l'onglet des paramétrages de l'application en haut à droite de l'application

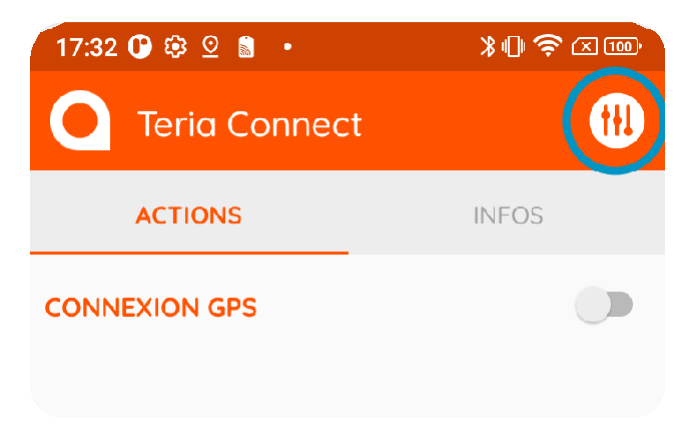

3. Cliquez sur « **Connectivité** » puis contrôlez le numéro de série du second PYX pour la connexion Bluetooth, celui qui servira de mobile

| Paramètres                  |            | Connectivité         |                |
|-----------------------------|------------|----------------------|----------------|
| Connectivité                | $\bigcirc$ | Configuration Récept | teur Bluetooth |
| Services et identifications | $\bigcirc$ | Récepteur bluetooth  | PYX2144276A    |
| Paramètres avancés          | $\bigcirc$ |                      |                |

4. Cliquez sur « Services et identifications » puis vérifier la « Configuration NRTK NTRIP »

### Point de montage : PYX21XXXXA

Le point de montage est le PYX qui sert de BASE avec son numéro de série, par exemple si vous avez comme base le PYX 2199940A votre point de montage sera « PYX2199940A »

**IP :** 78.24.131.136 ou teriartk.eu

Port: 2105

Identifiant : votre identifiant NTRIP

### Mot de passe : votre mot de passe NTRIP

| Paramètres                         |            | Services et identifications    |             |  |
|------------------------------------|------------|--------------------------------|-------------|--|
| Connectivité                       | (>)        | Configuration NRTK NTRI        | P 🕚         |  |
| Services et identifications        | $\bigcirc$ | Corrections NRTK Ntrip<br>auto |             |  |
| Daramètras avancés                 | $\bigcirc$ | Point de montage               | PYX2199940A |  |
| Parametres avances                 | $\bigcirc$ | Adresse IP                     | teriartk.eu |  |
| Utiliser cette<br>application pour |            | Port                           | 2101        |  |
| outrepasser le gps<br>actuel       |            | Identifiant                    |             |  |
| Version : 1.0.5                    |            | Mot de passe                   |             |  |
| Version : 1.0.5                    |            | Mot de passe                   |             |  |
|                                    |            |                                |             |  |

5. Rendez-vous ensuite sur la page principale de l'application en cliquant deux fois sur retour.

Connectez-vous au récepteur PYX en cliquant sur « CONNEXION GPS » et enfin sur « CONNEXION TERIA RTK NTRIP » (si la connexion auto n'est pas activé dans les paramètres).

Cela vous permet d'obtenir les corrections de votre premier PYX qui sert de base et avoir la position de votre PYX mobile corrigée.

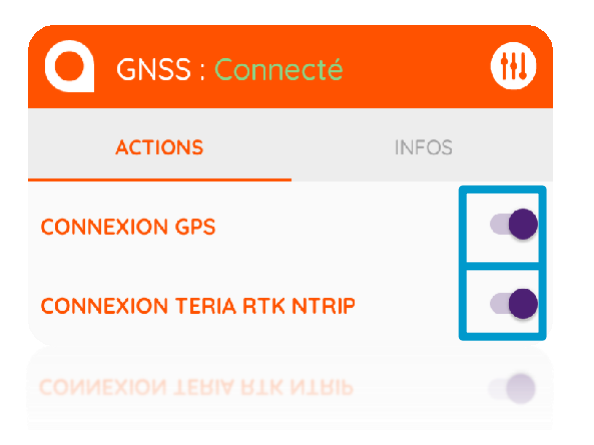

Bonne session de levé avec votre récepteur PYX en mode base - mobile par NTRIP